# 

**Technical Service Bulletin** 

| GROUP         | NUMBER                   |
|---------------|--------------------------|
| CAMPAIGN      | 21-01-008H               |
| DATE          | MODEL(S)                 |
| February 2021 | Kona Electric<br>(OS EV) |

# SUBJECT: KONA EV INSPECTION AND BMS UPDATE FOR REVISED MONITORING LOGIC APPLICATION (SERVICE CAMPAIGN T5V)

| · · · · · · · · · · · · · · · · · · · |
|---------------------------------------|
|---------------------------------------|

## \*\*\*\*\*Dealer Stock and Retail Vehicles\*\*\*\*\*

Dealers must perform this Campaign on all affected vehicles prior to customer retail delivery and whenever an affected vehicle is in the shop for any maintenance or repair.

When a vehicle arrives at the Service Department, access Hyundai Motor America's "Vehicle Information Screen (VIS)" screen via WEBDCS to identify open Campaigns.

## **Description:**

This bulletin provides information related to inspection of KONA Electric (OS EV) vehicles and to perform a BMS (Battery Management System) software update to latest revised level.

| * IMPORTANT |  |
|-------------|--|
|             |  |

\*\*\*\*SPECIAL PROCEDURE\*\*\*\*

Carefully follow all steps exactly as provided by the inspection procedures since the BMS update method will depend on the inspection result.

- Check for DTC P1AA600 prior to BMS update as it will require battery replacement.
- Inspect whether the appropriate BMS ROM ID had been installed in the past by Recall 196.
- The result of inspection of the past BMS Update's ROM ID determines what type of GDS ECU Upgrade method is to be used, Auto versus Manual for the BMS Update method.
- When available, you can view the associated training for this campaign in the "My Learning Assignment" window on your home page of the Learning Portal.

# Applicable Vehicle:

• 2019-2021 Kona Electric (OS EV)

**Warranty Information:** (BSA = Battery System Assembly, BMS=Battery Management System)

| Op Code  | Operation                                          | Op Time | Causal<br>Part | Nature<br>Code | Causal<br>Code |
|----------|----------------------------------------------------|---------|----------------|----------------|----------------|
| 00D118RA | Logic upgrade (BMS)                                | 0.3 M/H | 37501-K4000QQH |                |                |
| 00D118RB | ROM Check + Logic upgrade (BMS)                    | 0.4 M/H | 37501-K4000QQH | I11            | ZZ3            |
| 00D118RC | ROM Check + BSA Replacement                        | 3.4 M/H | 37501-K4000QQH |                |                |
| 00D118RD | ROM Check + BSA Replacement+<br>Logic upgrade(BMS) | 3.7 M/H | 37501-K4000QQH |                |                |

NOTE 1: Submit Claim on Campaign Claim Entry Screen

**NOTE 2:** If a part is found in need of replacement while performing Service Campaign T5V, and the affected part is still under warranty, submit a separate claim using the same Repair Order. If the affected part is out of warranty submit a Prior Approval Request for goodwill consideration prior to performing the work.

## Service Procedure:

#### (NOTE: Carefully refer to the individual TSB Steps for detailed instructions) Vehicle in TSB Step-1 Yes DTC Scan BMS for DTC No DTC Read the BMS "Current ROM ID" BMS DTC P1AA600 found stored by GDS Follow TSB 20-EE-001H-2 to TSB Step-2 replace the EV battery. Go to step-5 after replaced. Check if the GDS read NO "Current ROM ID" is YES Other BMS DTC found stored any of these? (Refer to shop Manual) 6080, 6082, 6084, 6086 6580, 6582, 6584, 6586 6780, 6782, 6784, 6786 ٠ TSB Step-3 Read the BMS "Original ROM ID" from the label at rear of EV battery Ħ CYLINDER KIA MOTO Laboration and the second TSB Step-4 **INSPECTION of the** NO (only one) PAST BMS UPDATE: YES (both) (Past BMS Are both "Current ROM ID" and (Past BMS Manual Mode "Original ROM ID" found within the OLD Update was column of the same BMS P/NO section Update had been appropriate) of the ROM ID Table? performed to the wrong ROM ID) TSB Step-5 TSB Step-6 Perform BMS Auto Mode Update Perform BMS Manual Mode Update (Try Event 655 first, then Event 656 if Follow directions VERY CAREFULLY to 655 does not take) slelect the appropriate BMS P/NO and software to update. Scan BMS for DTC YES BMS DTC NO **Release Vehicle**

SUBJECT:

| BMS DTC Inspection Result:                                                                                                    | Next Action:                                                                                                    |
|----------------------------------------------------------------------------------------------------|----------------------------------------------------------------------------------------------------|
| No DTC found                                                                                                    | Go to next Step-2                                                                                                    |
| • DTC P1AA600                                                                                                    | Collect DTC screen, P1AA600 Freeze Frame<br>Data with Information Codes 1-6 (example<br>shown) and BMS Data Analysis screens.                                                                                                    |
|                                                                                                    | <ul> <li>Senor Name</li> <li>Value</li> <li>NO</li> <li>NO</li> <li>VCU Nain Relay Off Request</li> <li>NO</li> <li>VCU Handy</li> <li>YES</li> <li>VCU Handy</li> <li>YES</li> <li>VCU Handy</li> <li>YES</li> <li>VCU Handy</li> <li>YES</li> <li>VCU Handy</li> <li>YES</li> <li>VCU EV Ready</li> <li>NO</li> <li>FATC Main Relay Off Request</li> <li>NO</li> <li>FATC Main Relay Off Request</li> <li>NO</li> <li>FATC Main Relay Off Request</li> <li>NO</li> <li>FATC Main Relay Off Request</li> <li>NO</li> <li>FATC Main Relay Off Request</li> <li>NO</li> <li>Charging Lamp Off Request</li> <li>NO</li> <li>Charging Lamp Status</li> <li>OFF</li> <li>Information Code3</li> <li>1322</li> <li>No.</li> <li>Otick Charge Otto Status</li> <li>OFF</li> <li>Information Code3</li> <li>Otick Charge Otto Status</li> <li>OFF</li> <li>Information Code3</li> <li>Otick Charge Otto Status</li> <li>OFF</li> <li>Information Code3</li> <li>Otick Charge Otto Status</li> <li>OFF</li> <li>Information Code3</li> <li>Otick Charge Otto Status</li> <li>OFF</li> <li>Information Code3</li> <li>Otick Charge Otto Status</li> <li>OFF</li> <li>Information Code3</li> <li>Otick Charge Otto Status</li> <li>OFF</li> <li>Information Code3</li> <li>Otick Charge Otto Status</li> <li>OFF</li> <li>Information Code4</li> <li>Otick Charge Otto Status</li> <li>OFF</li> <li>Information Code5</li> <li>No.</li> <li>Otick Charge Otto Status</li> <li>OFF</li> <li>Information Code5</li> <li>No.</li> <li>Otick Charge Otto Status</li> <li>OFF</li> <li>Information Code4</li> <li>No</li> <li>Otick Charge Otto Step-5 to update the BMS in Auton Mode after the battery is replaced</li> </ul> |
| Other DTC                                                                                                    | <ul> <li>Refer to shop manual for service procedures,<br/>then continue to Step-2.</li> </ul>                                                                                                    |
| Check if the Recall 196 BMS Update<br>was DONE in the past:<br>Use GDS as shown to check the BMS                                          | With GDS select:<br>S/W Management<br>EV Battery System<br>System Identification:                                                                                                    |
| note of it as the "Current ROM ID".                                                                                                    | Systems Components Unfold All                                                                                                    |
| Result is <b>Recall 196 was DONE in the</b><br><b>past</b> if the <b>Current ROM ID</b> is <u>any</u> of<br>these:                        | EV Motor Control System     System Identification     Initialization of Automatic Resolver Offset Calibration     Electric Water Pump Control     EPCI1 (MCI1) self-diagnosis function                                                                                                    |
| <ul> <li>6080, 6082, 6084, 6086</li> <li>6580, 6582, 6584, 6586</li> <li>6780, 6782, 6784, 6786</li> </ul>                                | EV Battery System                                                                                                    |
| For any other <b>Current ROM ID</b> value that<br>is not in the list above, assume the result<br>is <b>Recall 196 was NOT performed</b> . | ОК                                                                                                    |
| Recall 196 Check Result:                                                                                                    | Next Action:                                                                                                    |
| Recall 196 was DONE in the past                                                                                                    | Go to next Step-3                                                                                                    |
| Recall 196 was NOT performed                                                                                                    | Skip to Step-5 BMS Auto Mode Update                                                                                                    |

| SUE | BJECT: KONA EV INSPECTION AN<br>MONITORING LOGIC APPLIC                                                                                                    | CTION AND BMS UPDATE FOR REVISED<br>C APPLICATION (SERVICE CAMPAIGN T5V)                                                                                                    |  |  |  |
|-----|----------------------------------------------------------------------------------------------------|----------------------------------------------------------------------------------------------------|--|--|--|
| 3.  | Check the Battery's Original BMS<br>ROM ID:<br>Check the label on the rear of the battery<br>for the BMS ROM ID as shown in the<br>example of the red box and make a note<br>of it as the "Original ROM ID".<br><b>* NOTE</b><br>Ignore the HMC part number above<br>the BMS ROM ID. It is the Battery<br>System Assembly P/N, which is<br>different from the BMS P/N.<br>Do <u>not</u> use it for the BMS P/NO in<br>the next inspection step and the<br>BMS Update step.                                                                                    | Lift-up the vehicle and check the <b>BMS ROM ID</b> of the label located at the left-upper rear side of the battery:                                                                                                    |  |  |  |
| 4.  | <ul> <li>Inspection whether the past Recall 196<br/>BMS Update result was made to the<br/>appropriate ROM ID:</li> <li>A. Locate the GDS read "Current ROM<br/>ID" within the OLD column of the<br/>Event #655 ROM ID Table of pages<br/>6-10.</li> <li>NOTE: It will be one of the yellow<br/>highlighted ROM ID for the past<br/>Recall 196.</li> <li>B. Confirm if the "Original ROM ID" from<br/>the battery label is also found within<br/>the OLD column of the same BMS<br/>P/NO section of the ROM ID Table.</li> <li>ROM ID Check Result:</li> </ul> | Example BMS P/NO section of the BMS ROM ID<br>Table:<br>NOTE: Previous Recall 196 Event shown as follows in the chart:<br>SYSTEM P/NO OLD NEW B<br>This example<br>section applies to<br>this BMS P/NO 5500 Original ROM ID<br>from the battery label<br>should also be in the<br>OLD column of the<br>same BMS P/NO<br>BMS 375A0-K4050 6000 6100 A<br>Locate the<br>Current ROM ID it<br>will be one of the<br>yellow highlighted<br>in the ROM ID<br>Table |  |  |  |
|     | Both "Current ROM ID" and<br>"Original ROM ID" are found in the<br>same BMS P/NO section of the ROM<br>ID Table.                                                                                                    | <ul> <li>Recall 196 BMS Update was COMPLETED.</li> <li>Proceed to next Step-5 to perform BMS Auto<br/>Mode Update.</li> </ul>                                                                                                    |  |  |  |
|     | <ul> <li>The "Original ROM ID" is <u>NOT</u><br/>found together in the same BMS<br/>P/NO section as the "Current ROM<br/>ID".</li> </ul>                                                                                                    | <ul> <li>Recall 196 BMS Update was <u>NOT</u> performed to the appropriate ROM ID in the past.</li> <li>Skip to Step-6 to perform <b>BMS Manual Mode Update</b> to change to the appropriate ROM ID.</li> </ul>                                                                                                    |  |  |  |

| SUB | JBJECT: KONA EV INSPECTION AND BMS UPDATE FOR REVISED<br>MONITORING LOGIC APPLICATION (SERVICE CAMPAIGN T5V)                                                                                                    |                                                                                                    |                                                                                                    |                                                                                                    |  |
|-----|----------------------------------------------------------------------------------------------------|----------------------------------------------------------------------------------------------------|----------------------------------------------------------------------------------------------------|----------------------------------------------------------------------------------------------------|--|
| GDS | 6 Informatio                                                                                                    | on: (NOTE: Onl                                                                                                    | y one of these e                                                                                                    | events will apply)                                                                                                    |  |
|     | System                                                                                                    | Event #                                                                                                    | Description                                                                                                    |                                                                                                    |  |
|     | BMS                                                                                                    | 655                                                                                                    | OS EV - IMPF                                                                                                    | ROVED MONITORING LOGIC APPLICATION(BMS, LG<br>BATTERY)                                                                                                    |  |
|     | BMS                                                                                                    | 656                                                                                                    | OS EV - IMF<br>LG B                                                                                                    | PROVED MONITORING LOGIC APPLICATION(BMS,<br>ATTERY)(SPECIFIC PRODUCTION PERIOD)                                                                                                    |  |
| 5.  | <ul> <li>BMS Auto</li> <li>a) Select</li> <li>b) Select</li> <li>c) Select</li> <li>d) Select</li> <li>d) Select</li> <li>d) Select</li> <li>f) Follow</li> <li>the ECI</li> <li>g) Scan for</li> <li>DTC P</li> <li>h) Clear D</li> </ul>                                                                        | <u>Mode Update</u> :<br>ECU Upgrade.<br>Auto Mode.<br>BMS system.<br>Event #655 firs<br>e, then try Ever<br>Jpgrade.<br>GDS instruction:<br>J Update.<br>or DTC. Go bac<br>IAA600 was sto<br>TCs                                                                              | st, if it does<br>ht#656 next)<br>s to complete<br>k to step-1 if<br>ored in BMS.                                                                      | ECU Upgrade         KONA electric(OS EV) > 2020 > 150KW         System         ABS/ESP         BMS         IGPM         MCU         VCULDC         • ROM ID         Currently in Vehicle         6782         Latest Update         6802         Event Group         556.05 EV - IMPROVED MONITORING LOGIC APPLICATION(BMS, LG         BATTERY(SPECIFIC PRODO)         655.05 EV - IMPROVED MONITORING LOGIC APPLICATION(BMS, LG         BATTERY(SPECIFIC PRODO)         Previous       Upgrade                                                                                                    |  |
| 6.  | BMS Manu<br>a) IMPOR<br>must b<br>method<br>i. Loca<br>from<br>with<br><u>entin</u><br>Tab<br>BMS<br>ii. Loo<br>cata                                                                                                    | <b>Lal Mode Updat</b><br><b>TANT: The exa</b><br><b>De determined</b><br><b>d (i) or (ii):</b><br>ate the " <b>Origin</b><br>in the battery lak<br>in the <b>OLD</b> co<br><u>re</u> <b>Event</b> #655<br><b>le</b> . Then note to<br>kup <b>BMS P/N</b><br>log for the vehic | e:<br>at BMS P/N<br>using either<br>al ROM ID"<br>bel of Step-3<br>blumn of the<br>- ROM ID<br>he applicable<br>the left.<br>in the Parts<br>le's VIN. | VEHICLESYSTEMP/NOROM IDVEHICLESYSTEMP/NOOLDNEW530054005500Sale54005500Note this is the BMS Part5500Number to be selected for<br>the Manual Mode Update.5700OSEVBMS375A0-K4050OSEVBMS375A0-K4050Locate the exact Original<br>ROM ID from the battery<br>label in the OLD column of<br>the entire ROM ID Table.6000                                                                                                    |  |
|     | <ul> <li>b) Select I</li> <li>c) Select I</li> <li>d) Select I</li> <li>e) Select I</li> <li>not wo</li> <li>f) Scroll a</li> <li>g) Select I</li> <li>h) Enter</li> <li>Passwa</li> <li>based</li> <li>i) Follow</li> <li>the ECI</li> <li>j) Scan for</li> <li>DTC P<sup>2</sup></li> <li>k) Clear D</li> </ul> | ECU Upgrade.<br>Manual Mode.<br>BMS system.<br>Event 655 at fir<br>rk to upgrade, t<br>and select the E<br>Jpgrade.<br>the Password<br>ord Table on the<br>on Event# and I<br>GDS instructions<br>J Update.<br>or DTC. Go bac<br>IAA600 was sto<br>TCS.<br>the TSB is comp    | rst, if it does<br>ry Event 656.<br>BMS P/N.<br>d from the<br>he last page<br>BMS P/N.<br>s to complete<br>k to step-1 if<br>ored in BMS.              | ECU Upgrade         Image: CONA electric(OS EV) > 2021 > 150KW         System         Image: Construction of EV)         Image: Construction of EV)         Image: Construction o |  |

#### **BMS ROM ID Table:**

1) Event #655:

# NOTE: Previous Recall 196 Event shown as follows in the chart:

6080

| OVOTEM | D/NO           | ROM ID |      |
|--------|----------------|--------|------|
| STOLEM | P/NO           | OLD    | NEW  |
|        |                | 5300   |      |
|        |                | 5400   |      |
|        |                | 5500   |      |
|        |                | 5700   |      |
|        |                | 5800   |      |
|        |                | 5900   |      |
| DMS    | 275 A O K 4050 | 6000   | 6100 |
| DIVIS  | 375AU-R4050    | 6020   | 0100 |
|        |                | 6040   |      |
|        |                | 6050   |      |
|        |                | 6060   |      |
|        |                | 6070   |      |
|        |                | 6080   |      |
|        |                | 6090   |      |
|        |                | 5302   |      |
|        |                | 5402   |      |
|        |                | 5502   |      |
|        |                | 5702   |      |
|        |                | 5802   |      |
|        |                | 5902   |      |
| BMS    | 375A0-K4000    | 6002   | 6102 |
| BINIS  | 375AU-K4000    | 6022   | 0102 |
|        |                | 6042   |      |
|        |                | 6052   |      |
|        |                | 6062   |      |
|        |                | 6072   |      |
|        |                | 6082   |      |
|        |                | 6092   |      |

| Page | 7 | of | 11 |  |
|------|---|----|----|--|

|             |              | 5304 |       |
|-------------|--------------|------|-------|
|             |              | 5404 |       |
|             |              | 5504 |       |
|             |              | 5704 |       |
|             |              | 5804 |       |
|             |              | 5904 |       |
| DMO         | 07540 1/4450 | 6004 | 0404  |
| BMS         | 375AU-K445U  | 6024 | 6104  |
|             |              | 6044 |       |
|             |              | 6054 |       |
|             |              | 6064 |       |
|             |              | 6074 |       |
|             |              | 6084 |       |
|             |              | 6094 |       |
|             |              | 5306 |       |
|             |              | 5406 |       |
|             |              | 5506 |       |
|             |              | 5706 |       |
|             |              | 5806 |       |
|             |              | 5906 |       |
| <b>D</b> MO | 07540 1/4400 | 6006 | 0.100 |
| BMS         | 375A0-K4400  | 6026 | 6106  |
|             |              | 6046 |       |
|             |              | 6056 |       |
|             |              | 6066 |       |
|             |              | 6076 |       |
|             |              | 6086 |       |
|             |              | 6096 |       |
|             |              | 6200 |       |
|             |              | 6220 |       |
|             |              | 6240 |       |
|             |              | 6540 |       |
| BMS         | 375A0-K4051  | 6550 | 6600  |
|             |              | 6560 |       |
|             |              | 6570 |       |
|             |              | 6580 |       |
|             |              | 6590 |       |
|             | •            | •    |       |

|       |               | 6202 |      |
|-------|---------------|------|------|
|       |               | 6222 |      |
|       |               | 6242 |      |
|       |               | 6542 |      |
| BMS   | 375A0-K4001   | 6552 | 6602 |
|       |               | 6562 |      |
|       |               | 6572 |      |
|       |               | 6582 |      |
|       |               | 6592 |      |
|       |               | 6204 |      |
|       |               | 6224 |      |
|       |               | 6244 |      |
|       |               | 6524 |      |
| DMC   | 27540 14454   | 6544 | 6604 |
| DIVIS | 37 5AU-K445 I | 6554 | 0004 |
|       |               | 6564 |      |
|       |               | 6574 |      |
|       |               | 6584 |      |
|       |               | 6594 |      |
|       |               | 6206 |      |
|       |               | 6226 |      |
|       | 375А0-К4401   | 6246 |      |
|       |               | 6526 |      |
| DMS   |               | 6546 | 6606 |
| DIVIS |               | 6556 | 0000 |
|       |               | 6566 |      |
|       |               | 6576 |      |
|       |               | 6586 |      |
|       |               | 6596 |      |
|       |               | 6400 |      |
| BMS   |               | 6500 |      |
|       |               | 6700 |      |
|       | 275A0 K4052   | 6730 | 6900 |
|       | 375AU-R4052   | 6740 | 0000 |
|       |               | 6770 |      |
|       |               | 6780 |      |
|       |               | 6790 |      |

|       |                 | 6402 |      |  |
|-------|-----------------|------|------|--|
|       |                 | 6502 |      |  |
|       |                 | 6702 |      |  |
| DMC   | 275 4 0 1/ 4002 | 6732 | 6900 |  |
| DIVIS | 375AU-K4002     | 6742 | 0002 |  |
|       |                 | 6772 |      |  |
|       |                 | 6782 |      |  |
|       |                 | 6792 |      |  |
|       |                 | 6504 |      |  |
|       |                 | 6734 |      |  |
| DMC   | 07540 1/4450    | 6744 | 0004 |  |
| BIM2  | 375AU-K445Z     | 6774 | 6804 |  |
|       |                 | 6784 |      |  |
|       |                 | 6794 |      |  |
|       |                 | 6506 |      |  |
|       |                 | 6736 |      |  |
| DMC   | 275 40 1/402    | 6746 | 6906 |  |
| DIVIS | 375A0-K4402     | 6776 | 0000 |  |
|       |                 | 6786 |      |  |
|       |                 | 6796 |      |  |
| DMC   | 275 40 1/ 4052  | 6960 | 7000 |  |
| BMS   | 375AU-K4053     | 6980 | 7020 |  |
|       | 275 40 1/ 4002  | 6962 | 7000 |  |
| DIVIS | 375AU-K4003     | 6982 | 1022 |  |
| DMO   | 075 4 0 1/1/150 | 6964 | 7024 |  |
| DIVIS | 31 JAU-14433    | 6984 | 1024 |  |
| DMS   | 275 40 1/402    | 6966 | 7026 |  |
| BIN2  | 31 JAU-14403    | 6986 | 1020 |  |

# 2) Event #656:

| SYSTEM | P/NO        | ROM ID |      |
|--------|-------------|--------|------|
|        |             | OLD    | NEW  |
| BMS    | 375A0-K4052 | 6400   | 6900 |
|        |             | 6500   |      |
|        |             | 6700   |      |
|        |             | 6730   |      |
|        |             | 6740   |      |
|        |             | 6770   |      |
|        |             | 6780   |      |
|        |             | 6790   |      |
|        | 375A0-K4002 | 6402   | 6902 |
|        |             | 6502   |      |
| BMS    |             | 6702   |      |
|        |             | 6732   |      |
|        |             | 6742   |      |
|        |             | 6772   |      |
|        |             | 6782   |      |
|        |             | 6792   |      |
|        | 375A0-K4452 | 6504   | 6904 |
|        |             | 6734   |      |
| DMC    |             | 6744   |      |
| BMS    |             | 6774   |      |
|        |             | 6784   |      |
|        |             | 6794   |      |
| BMS    | 375A0-K4402 | 6506   | 6906 |
|        |             | 6736   |      |
|        |             | 6746   |      |
|        |             | 6776   |      |
|        |             | 6786   |      |
|        |             | 6796   |      |

## Manual Mode Password:

## Event #655

| MENU                  | P/W  |
|-----------------------|------|
| OS EV BMS 375A0-K4050 | 4051 |
| OS EV BMS 375A0-K4000 | 4001 |
| OS EV BMS 375A0-K4450 | 4451 |
| OS EV BMS 375A0-K4400 | 4401 |
| OS EV BMS 375A0-K4051 | 4052 |
| OS EV BMS 375A0-K4001 | 4002 |
| OS EV BMS 375A0-K4451 | 4452 |
| OS EV BMS 375A0-K4401 | 4402 |
| OS EV BMS 375A0-K4052 | 4053 |
| OS EV BMS 375A0-K4002 | 4003 |
| OS EV BMS 375A0-K4452 | 4453 |
| OS EV BMS 375A0-K4402 | 4403 |

#### Event #656

| MENU                  | PASSWORD |
|-----------------------|----------|
| OS EV BMS 375A0-K4052 | 0405     |
| OS EV BMS 375A0-K4002 | 0400     |
| OS EV BMS 375A0-K4452 | 0445     |
| OS EV BMS 375A0-K4402 | 0440     |